vivo

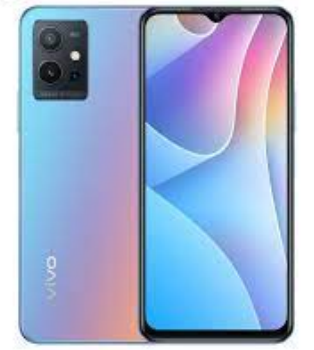

Panduan Lengkap: 3 Cara Kredit HP di Lazada, Bawa Pulang Smartphone Terbaru Tanpa Kartu Kredit!

## Keterangan

# Panduan Lengkap: 3 Cara Mudah Kredit HP di Lazada, Bawa Pulang Smartphone Terbaru Tanpa Kartu Kredit!

Siapa yang tak suka membeli barang baru, terutama smartphone terbaru, tanpa harus membayar sekaligus?

Nah, bagi Anda yang sering berbelanja di Lazada, ternyata ada trik mudah untuk bisa memiliki gadget impian dengan cara dicicil.

Baca juga: Pinjaman 500 ribu Langsung Cair Tanpa KTP! Berikut 10 Pilihan Menarik dan Cepat Cair

# Panduan Lengkap: 3 Cara Kredit HP di Lazada, Bawa Pulang Smartphone Terbaru Tanpa Kartu Kredit!

Simak panduan lengkapnya di bawah ini, dan dapatkan smartphone terbaru untuk merayakan Idul Fitri 2023!

#### 1. Cara Kredit HP di Lazada via Kartu Kredit

Lazada memudahkan Anda untuk memiliki smartphone terbaru dengan cara dicicil menggunakan kartu kredit.

Langkah-langkahnya sebagai berikut:

- Buka aplikasi Lazada di HP Anda.
- Temukan dan pilih smartphone yang ingin Anda beli.
- Klik "Beli Sekarang" jika sudah yakin.

- Isi data pengiriman secara lengkap.
- Pilih metode pengiriman dan klik "Buat Pesanan."
- Pilih metode pembayaran "Cicilan Kartu Kredit," dan tentukan bank serta jangka waktu cicilan.
- Masukkan detail kartu kredit Anda.
- Pilih tenor cicilan (3, 6, atau 12 bulan).
- Konfirmasi pesanan dan cicilan Anda akan dimulai.
- Berita baiknya, hampir semua bank penerbit kartu kredit tersedia dalam program cicilan 0% dari Lazada.
- Pastikan Anda memenuhi syarat dan ketentuan yang berlaku.

# Cara Kredit HP di Lazada

#### 2. Cara Kredit HP di Lazada Tanpa Kartu Kredit

Bagi yang tidak memiliki kartu kredit, jangan khawatir! Lazada juga menyediakan cara kredit HP tanpa kartu kredit melalui Kredivo.

Berikut langkah-langkahnya

- Buka aplikasi Lazada di HP Anda.
- Temukan dan pilih smartphone yang diinginkan, lalu klik "Beli Sekarang."
- Pastikan alamat pengiriman benar, lalu klik "Buat Pesanan."
- Pilih metode pembayaran "Kredivo" saat checkout.
- Login atau daftar akun Kredivo jika belum memiliki.
- Tentukan tenor pembayaran (30 hari atau cicilan hingga 12 bulan).
- Klik "Bayar Sekarang" untuk menyelesaikan transaksi.
- Ingat, ada beberapa syarat yang perlu dipenuhi, seperti lokasi pembelian dan nilai transaksi minimum.

#### 3. Cara Kredit HP di Lazada via Cicilan BCA

Jika Anda memiliki kartu kredit BCA, Anda bisa memanfaatkan fasilitas cicilan BCA di Lazada. Berikut langkah-langkahnya:

- Buka aplikasi Lazada.
- Pilih smartphone yang ingin Anda beli, lalu klik "Beli Sekarang."
- Isi data kartu yang diminta.
- Klik "Konfirmasi Pesanan" untuk memverifikasi pembayaran.
- Metode ini tidak hanya berlaku untuk HP, tetapi juga untuk berbagai produk Lazada lainnya.
- Pastikan nilai transaksi mencapai Rp1.000.000,- atau lebih.

Dengan panduan lengkap di atas, kini kredit HP di Lazada semakin mudah tanpa harus repot-repot pergi ke toko.

Tak hanya smartphone, Anda bisa memanfaatkan cara ini untuk berbagai produk lainnya. Selamat berbelanja dan semoga bermanfaat!

### Kategori

1. TIPS

# Tags

- 1. Cara Kredit
- 2. Cara Kredit HP
- 3. Cara Kredit HP di Lazada
- 4. Kartu Kredit
- 5. tips dan cara

Tanggal Dibuat 6 Desember 2023 Penulis pakguru2022

default watermark